## วิธีการสั่งซื้อหนังสือจากเว็บไซต์

ที่อยู่เว็บไซต์ http://cemubook.lnwshop.com/

| เทพระออ |                                                                |                       |                                      |                               |                                    |                                       |                       | cemubook 🗘 | ♡ (0)≡ 🕯     |
|---------|----------------------------------------------------------------|-----------------------|--------------------------------------|-------------------------------|------------------------------------|---------------------------------------|-----------------------|------------|--------------|
|         | <ul> <li>און איז איז איז איז איז איז איז איז איז איז</li></ul> | สู่หลังร้าน           |                                      |                               | 🕂 บิลออนไลน์                       | ÷ สันค้า ÷ อะ                         | มเตอร์ 🕂 แจ้งโอน 🔍    | OID i      | рацяая 🗸 🖈   |
|         | RUSARUNANS                                                     | OOK                   |                                      | C SCO                         | Constraints                        |                                       |                       | 1)         | ອະກຣຳ<br>(0) |
|         | CLINOD                                                         |                       |                                      | C                             |                                    |                                       |                       |            |              |
|         |                                                                | ///                   |                                      |                               |                                    |                                       | 18 12                 |            | Ê            |
|         | หน้าแรก                                                        | วิธีการสั่งซื้อสินค้า | แจ้งข่าระเงิน                        | บทความ                        | เว็บบอร์ด                          | เกี่ยวกับเรา                          | ดิดด่อเรา             |            | Q            |
|         | SEARCH                                                         | -                     | หน้าแรก                              |                               |                                    |                                       |                       |            | J            |
|         |                                                                |                       |                                      |                               |                                    |                                       |                       |            | $\heartsuit$ |
|         | Search                                                         | ค้นหา                 |                                      |                               |                                    |                                       |                       |            | ß            |
|         | CATEGORY                                                       |                       | ส <b>ึ่งคว</b><br>สิ่งซื้อหนังสือจิต | ามสุข ก๋อนส<br>าตปัญญาเก็บไว้ | ส่งท้ายปีเก่า<br>เพื่อมอบให้กับคนเ | <b>ต์อนรับปีไ</b><br>ที่คุณธักช่วงปีใ | ์ <b>หม</b> ่ ดีนักแล | C          | тор          |
|         | ສະເດ້າະ້ຳແທດ [30                                               |                       | A REAL AREA                          |                               |                                    | The Real                              |                       |            |              |

# โดยมีขั้นตอนการสั่งหนังสือดังนี้

| วิธีการสั่งชื้อสินค้า | แจ้งชำระเงิน |
|-----------------------|--------------|
|-----------------------|--------------|

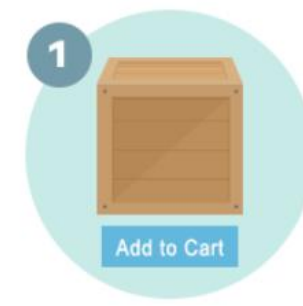

เลือกสินค้าที่คุณต้องการ โดย คลิกปุ่มสั่งซื้อ / หยิบลงตะกร้า

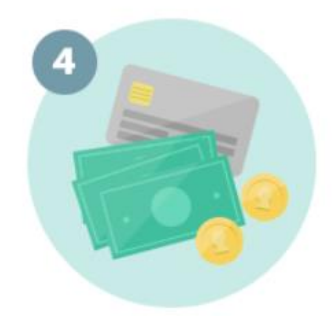

ชำระค่าสินค้าและบริการ สามารถ ดู วิธีการชำระเงินได้ที่นี่

เมื่อเลือกสินค้าครบแล้ว ให้คลิก ปุ่มสั่งซื้อสินค้าในตะกร้าสินค้า

Ś

1

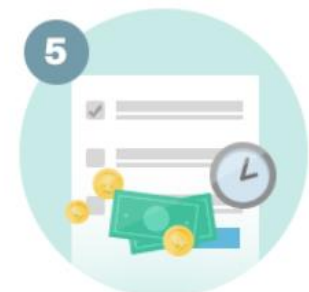

แจ้งการชำระเงินผ่านทางหน้า เว็บไซด์ แจ้งชำระเงิน

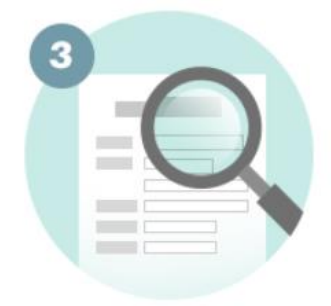

กรอกรายละเอียดให้ครบถ้วน จาก นั้นคลิกปุ่มยืนยันการสั่งซื้อ

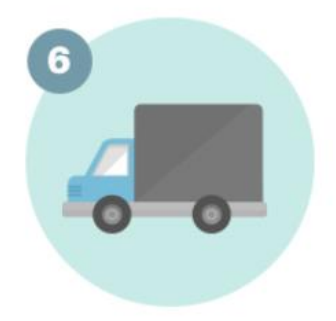

เมื่อทางร้านตรวจสอบรายการ ชำระเงินเรียบร้อยแล้ว จะจัดส่ง สินค้าให้คุณทันที

### เลือกสินค้าลงตะกร้าตามต้องการ

#### สินค้า (8 ชนิด)

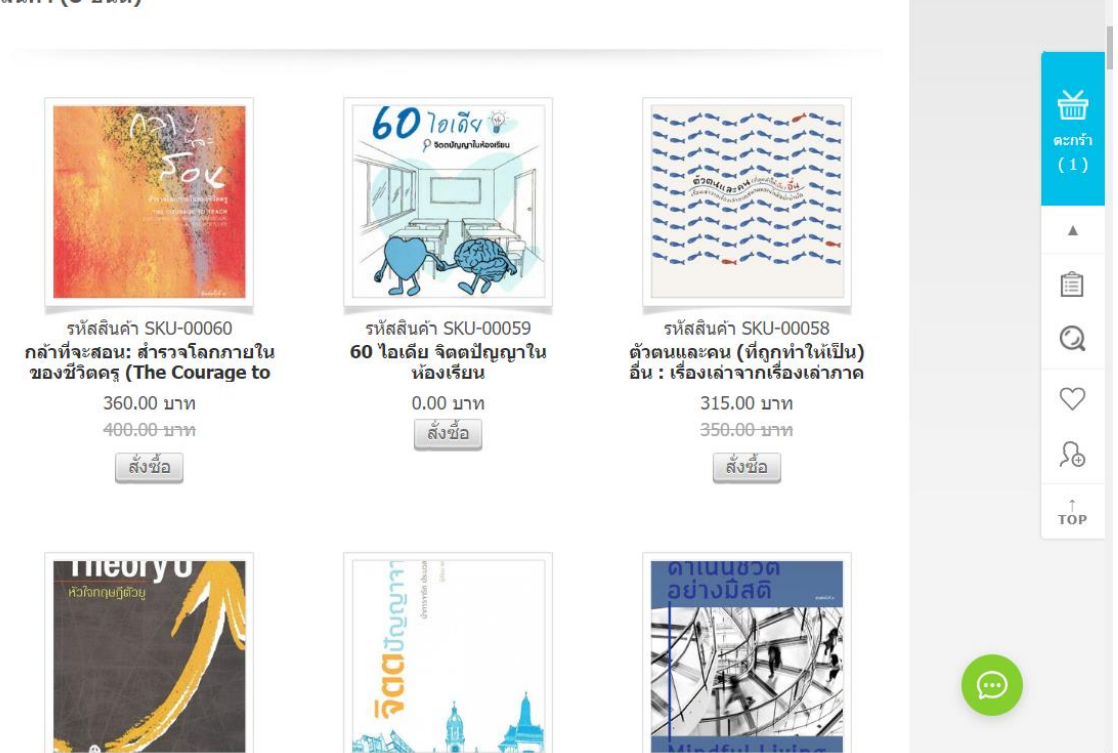

ท่านสามารถดูรายการที่เลือกในตะกร้าได้

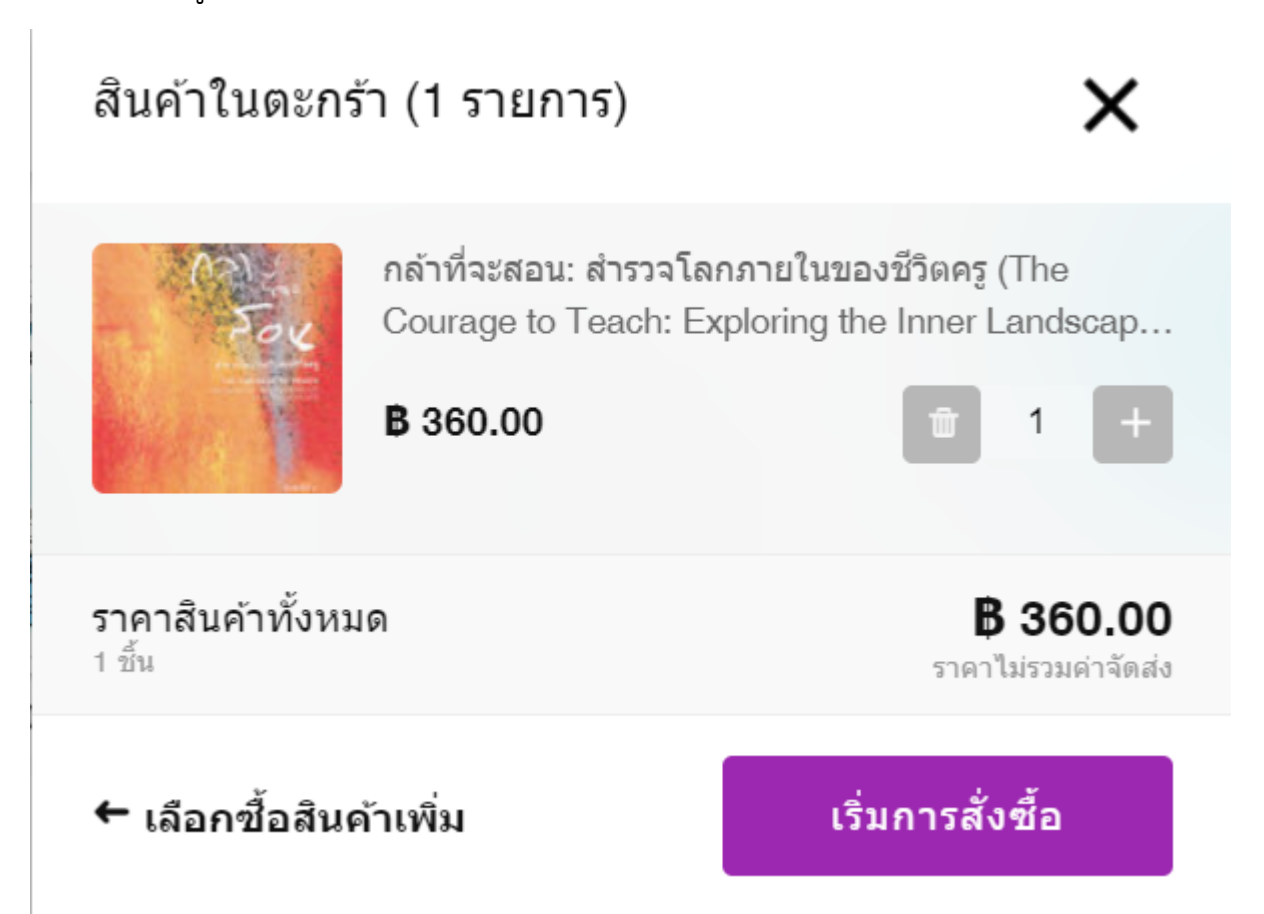

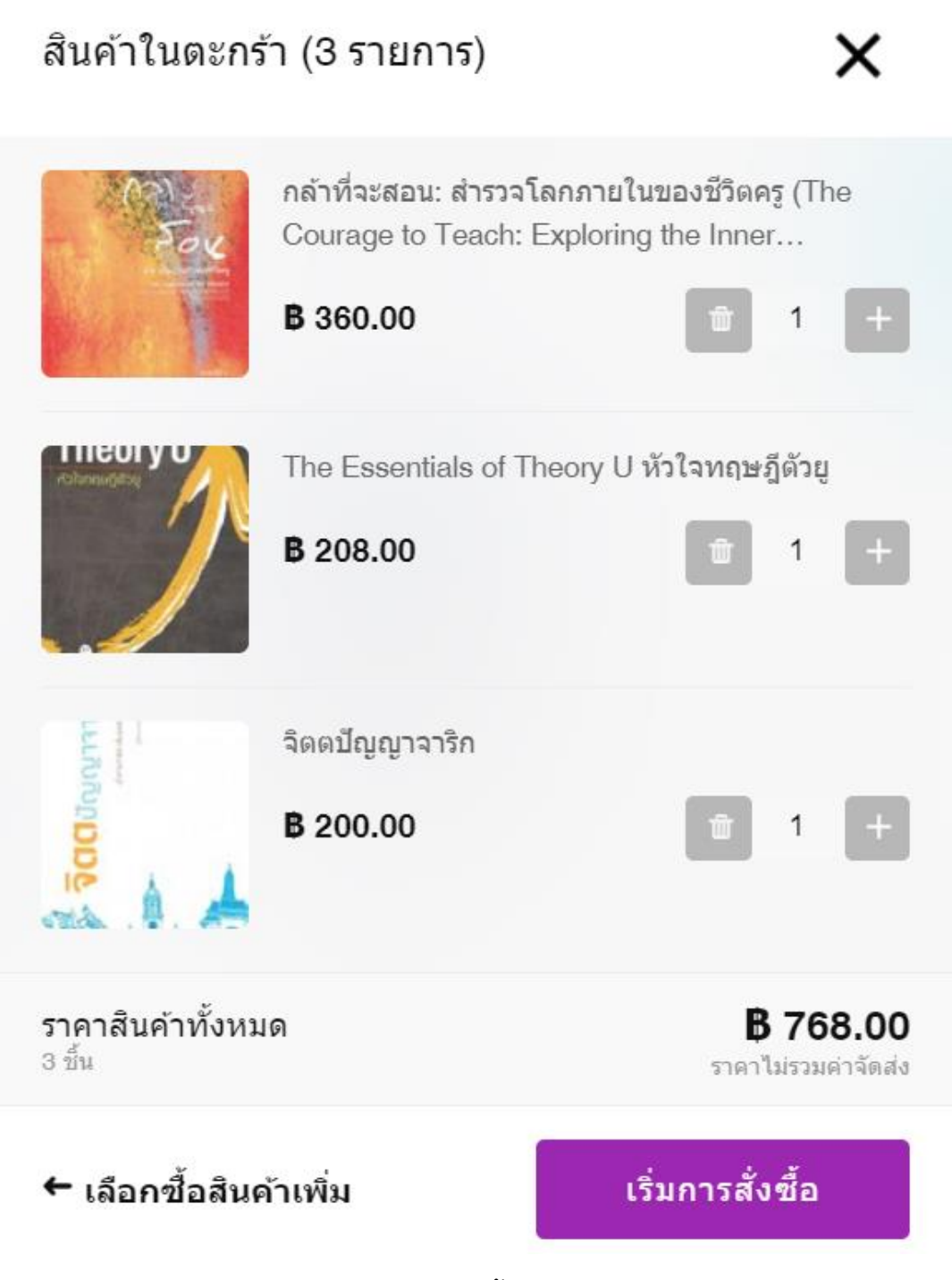

เมื่อได้หนังสือตามต้องการให้คลิก เริ่มการสั่งซื้อ

# เข้าสู่หน้าการสั่งซื้อ

| 1 การติดต่อ                     |                                   |
|---------------------------------|-----------------------------------|
| 🧇 ยินดีต้อนรับ cemubook         | JOIN เป็นสมาชิกร้า                |
| กรอกข้อมูลสำหรับการแจ้งอัพเดท   |                                   |
| เบอร์มือถือ<br>0863489558 ×     | ອິເນລ<br>🎦 kritchakorn.won@mahidc |
| 🔲 อัพเดทสถานะทาง LINE 🞯         | (                                 |
| 🔲 รับข่าวสารโปรโมชั่นจากร้านค้า | (                                 |
| < เลือกซื้อสินด้าเพิ่ม          | ถัดไป                             |
| 2 การจัดส่ง                     |                                   |

| รายการสิเ    | มค้า                                                                  | เลือกซื้ | ้อสินด้าเพิ่ม    |
|--------------|-----------------------------------------------------------------------|----------|------------------|
| - He         | กลาทจะสอน: สารวจโลกภายไ<br>นของชีวิตครู (The Courag…<br>เพิ่มหมายเหตุ | 1 ~      | B360.00<br>แก้ไข |
|              | The Essentials of Theory U<br>หัวใจทฤษฎีดัวยู<br>เพิ่มหมายเหตุ        | 1 ~      | 8208.00<br>แก้ไข |
| 300 investor | จิตดปัญญาจาริก<br>เพิ่มหมายเหตุ                                       | 1 ~      | B200.00<br>แก้ไข |
| กรอกโค้ด     | าส่วนลด (ถ้ามี)                                                       |          | $\rightarrow$    |
| รวมราคาสิน   | ค้า                                                                   |          | B768.00          |
| ด่าส่งสินค้า |                                                                       | ź        | ังไม่รวมค่าส่ง   |
| ราคาสุทธิ    |                                                                       | В        | 768.00           |
|              |                                                                       |          |                  |

กรอกข้อมูล เบอร์มือถือ อีเมล คลิกถัดไป

| 1 | กรอกข้อมูลผู้รับสินค้า                   |          |
|---|------------------------------------------|----------|
|   | ดุณกำลังเพิ่มที่อยู่ใหม่                 | เปลี่ยน  |
|   | เลขที่ อาคาร ช่อย ถนน และรายละเอียดอื่นๆ | <i>¥</i> |
|   | รหัสไปรษณีย่                             |          |
|   | ดำบล อำเภอ จังหวัด                       | Ŧ        |
|   | กรุณาระบุรทัสใปรษณีย์ก่อน                |          |
|   | ขื่อสกุลผู้รับ                           |          |
|   | (เมอร์โทรผู้รับ<br>0863489558            | ×        |
|   | < กลับไปข้อมูลติดต่อ ถัดไป               |          |
| 2 | เลือกวิธีการจัดส่ง                       |          |

| รายการสำ     | แค้า                                                                 | เลือกซึ้ | อสินค้าเพิ่ม     |
|--------------|----------------------------------------------------------------------|----------|------------------|
| to the       | กลาทจะสอน: สารวจโลกภายไ<br>นของชีวิตครู (The Courag<br>เพิ่มหมายเหตุ | 1 ~      | 8360.00<br>แก่ไข |
|              | The Essentials of Theory U<br>หัวใจทฤษฎีดัวยู<br>เพิ่มหมายเหตุ       | 1 ~      | 8208.00<br>แก่ไข |
|              | จิตตปัญญาจาริก<br>เพิ่มหมายเหตุ                                      | 1 ~      | 8200.00<br>แก้ไข |
| กรอกโค้เ     | ดส่วนลด (ถ้ามี)                                                      |          | $\rightarrow$    |
| รวมราคาสิน   | ด้า                                                                  |          | B768.00          |
| ค่าส่งสินค้า |                                                                      | Ű        | งไม่รวมค่าส่ง    |
| ราคาสุทธิ    |                                                                      | В        | 768.00           |
| เพิ่มข้อความ | เถึงร้านค้า                                                          |          |                  |
|              |                                                                      |          |                  |

กรอกข้อมูลที่อยู่ และเลือกวิธีการจัดส่ง

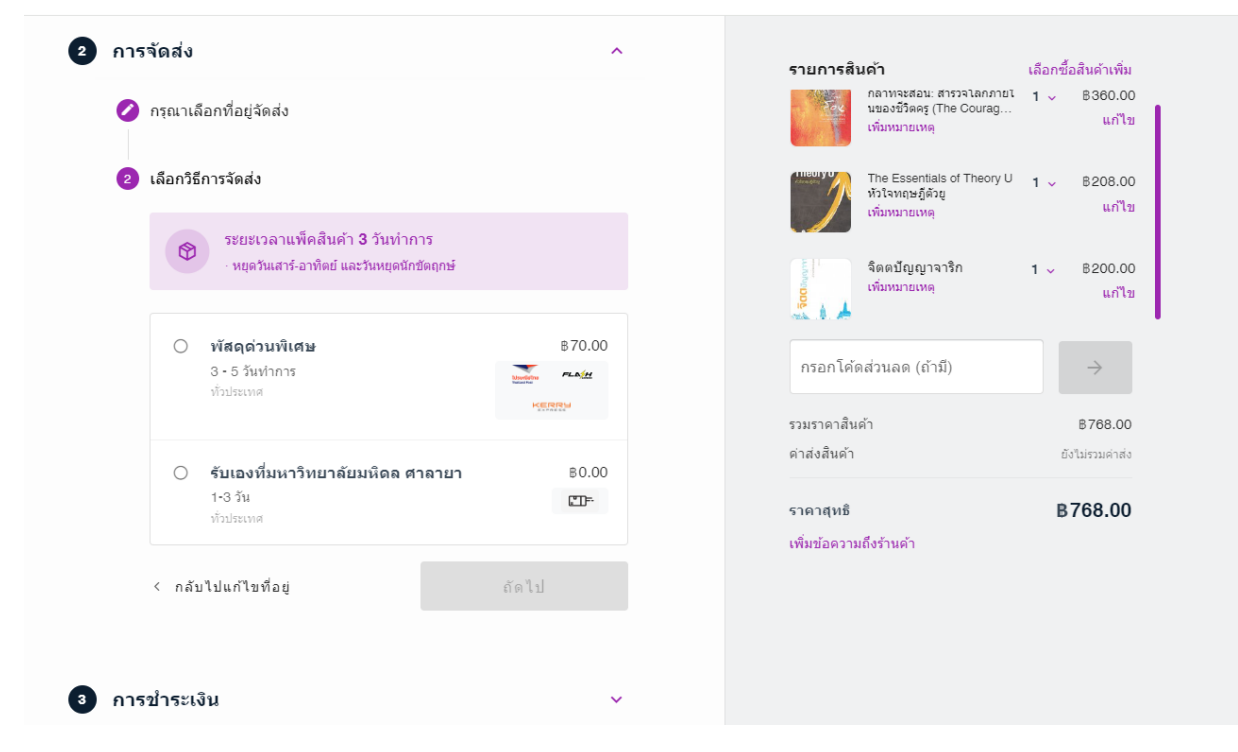

การจัดส่งมีค่าธรรมเนียมการจัดส่ง ตามผู้ให้บริการขนส่ง หากท่านมารับที่ศูนย์จิตตปัญญาศึกษา ไม่มีค่าธรรมเนียมการจัดส่ง

| การจัดส่ง   |                                                                                  |       | ^      |
|-------------|----------------------------------------------------------------------------------|-------|--------|
| 💋 กรุณาเลื  | อกที่อยู่จัดส่ง                                                                  |       |        |
| 2 เลือกวิธี | การจัดส่ง                                                                        |       |        |
| 8           | ระยะเวลาแพ็คสินค้า <b>3</b> วันทำการ<br>· หยุดวันเสาร์-อาทิตย์ และวันหยุดนักขัดเ | ฤกษ์  |        |
| 0           | พัสดุด่วนพิเศษ                                                                   |       | в70.00 |
|             | 3 - 5 วันทำการ<br>ทั่วประเทศ                                                     |       |        |
| ۲           | รับเองที่มหาวิทยาลัยมหิดล ศาล                                                    | ายา   | ₿0.00  |
|             | 1-3 วัน<br>ทั่วประเทศ                                                            |       |        |
| < กลับ      | ไปแก้ไขที่อยู่                                                                   | ถัดไป |        |

## กดถัดไป สู่การชำระเงิน

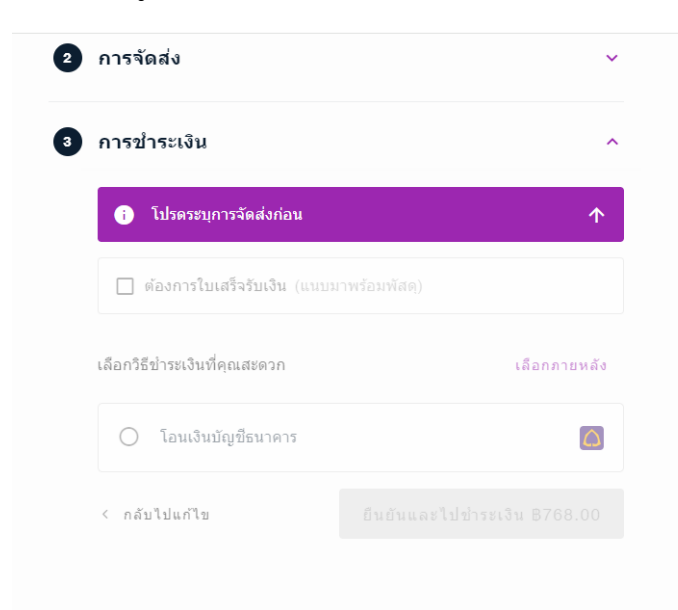

| รายการสิ     | นด้า                                                                 | เลือกข้ | โอสินค้าเพิ่ม    |
|--------------|----------------------------------------------------------------------|---------|------------------|
| EX.          | กลาทจะสอน: สารวจโลกภายไ<br>นของชีวิตครู (The Courag<br>เพิ่มหมายเหตุ | 1 ~     | B360.00<br>แก้ไข |
|              | The Essentials of Theory U<br>หัวใจทฤษฎีดัวยู<br>เพิ่มหมายเหตุ       | 1 ~     | 8208.00<br>แก้ไข |
| 300 by with  | จิดดปัญญาจาริก<br>เพิ่มหมายเหตุ                                      | 1 ~     | B200.00<br>แก้ไข |
| กรอกโค้      | ดส่วนลด (ถ้ามี)                                                      |         | $\rightarrow$    |
| รวมราคาสิน   | เค้า                                                                 |         | B768.00          |
| ค่าส่งสินค้า |                                                                      |         | B0.00            |
| ราคาสุทธิ    |                                                                      | E       | 768.00           |
| เพิ่มข้อความ | มถึงร้านด้า                                                          |         |                  |

คลิกเลือกต้องการใบเสร็จ (หากต้องการ)

| ข้อมูลสำหรับออกใบเสร็จรับเงิน | ×      |
|-------------------------------|--------|
| คุณกำลังเพิ่มที่อยู่ใหม่      |        |
| 💿 บุคคลธรรมดา 🔘 นิติบุคคล     |        |
| [ชื่อ-นามสกุล<br>             |        |
| เลขประจำตัวประชาชน            |        |
|                               | 0 / 13 |
| เลขที่บ้าน                    |        |
| หมู่ที่ ซอย ถนน               |        |
|                               |        |
| < ย้อนกลับ                    | ยืนยัน |

กรอกข้อมูลให้เรียบร้อย แล้วกดยืนยัน เลือกวิธีการโอนเงิน หรือ จะโอนภายหลัง

| อกวิธี | ข้าระเงินที่คุณสะดวก                                              | เลือกภายหลัง       |
|--------|-------------------------------------------------------------------|--------------------|
| ۲      | โอนเงินบัญชีธนาคาร                                                | i                  |
|        | (i) เลขบัญชีโอนเงินจะถูกแสดงหลังยืนยันรายกา                       | 15                 |
|        | เลือกบัญชีธนาคารของร้านที่คุณจะโอนเงินเข้า :                      |                    |
|        | ๑.ไทยพาณิชย์<br>333-x-xxxxx-0 การฝึกอบรม ประชุมวิชาการและสื่อสิ่ง | มพิมพ์             |
| ~      | แสดงวิธีการขำระเงินทั้งหมด                                        |                    |
| กล้า   | ปัปแก้ไข ยืบยับและไปโลบเ                                          | ŝ., <b>0</b> 760 0 |

# กดยืนยันและไปโอนเงิน ตามจำนวนที่แจ้งไว้ในระบบ

|                                                          |                       | กล้าที่จะสอน: สำรวจโลกภายในขอ<br>ชีวิตครู (The Courage to Teach | B360.0        |
|----------------------------------------------------------|-----------------------|-----------------------------------------------------------------|---------------|
| สถานะบิลที่ 0535 🖸                                       | ข่าระเงิน ↓           | เพิ่มหมายเหตุ                                                   |               |
| รอขาระเงน                                                |                       | The Essentials of Theory U Volt                                 | • B208.0      |
| กรุณาข่ำระเงินจำนวน 768.00 บาท และแจ้ง                   | โอน (กรณีโอนเงินบัญชี | ท <sub>ี่</sub> เปรายู่แรย<br>เพิ่มหมายเหตุ                     |               |
| ธนาคาร) ภายใน วันศุกร์ที่ 8 มีนาคม 2567 เ                | วลา 14:37 น.          |                                                                 | 8000          |
|                                                          |                       | จดตบบุญญาจารก<br>เพิ่มหมายเหตุ                                  | ₿200.0        |
|                                                          |                       | S. 1. A                                                         |               |
| การขำระเงิน                                              | ^                     | กรอกโค้ดส่วนลด (ถ้ามี)                                          | $\rightarrow$ |
| กรุณาโอนเงินมายังเลขบัญชีธนาคารนี้                       | เปลี่ยน               | รวมราดาสินค้า                                                   | B768.0        |
|                                                          |                       | ด่าส่งสินค้า                                                    | B0.0          |
| 333-232-215-0 в сору                                     |                       |                                                                 | p.769.0       |
| การฝึกอบรม ประชุมวิชาการและสื่อสิ่งพิมพ์<br>ธ.ไทยพาณิชย์ |                       | ราคาสุทธ<br>เพิ่มข้อดวามถึงร้านต้า                              | B708.00       |

โอนชำระเงินเรียบร้อยให้แนบไฟล์สลิปที่ แจ้งชำระเงิน (ส่งสลิป)

| न्न | 3 นาทีข้างหน้า<br>คุณได้สร้างรายการสั่งซื้อแล้ว |                    |
|-----|-------------------------------------------------|--------------------|
| ā   | ขณะนี้<br><b>รอขำระเงิน</b>                     |                    |
|     | รอร้านยืนยันยอด                                 |                    |
|     | รอจัดส่ง                                        |                    |
| 2   | เสร็จเรียบร้อย                                  |                    |
| Ê   | ประวัติการซื้อ 🗘 สั่งซื้ออีกครั้ง               | 🚫 ยกเลิกออเดอร์นี้ |

ให้ท่านบันทึกเลขที่บิลไว้เพื่อติดตามขั้นตอนการซื้อ เมื่อร้านจัดส่งระบบจะส่งเลขพัสดุให้ท่านทางอีเมลอัตโนมัติ

ขอให้ท่านมีความสุขในการอ่านหนังสือ ขอบคุณครับ